# Benefits OnLine<sup>®</sup> 401(k) account access user guide

## Plan for your future ... and much more

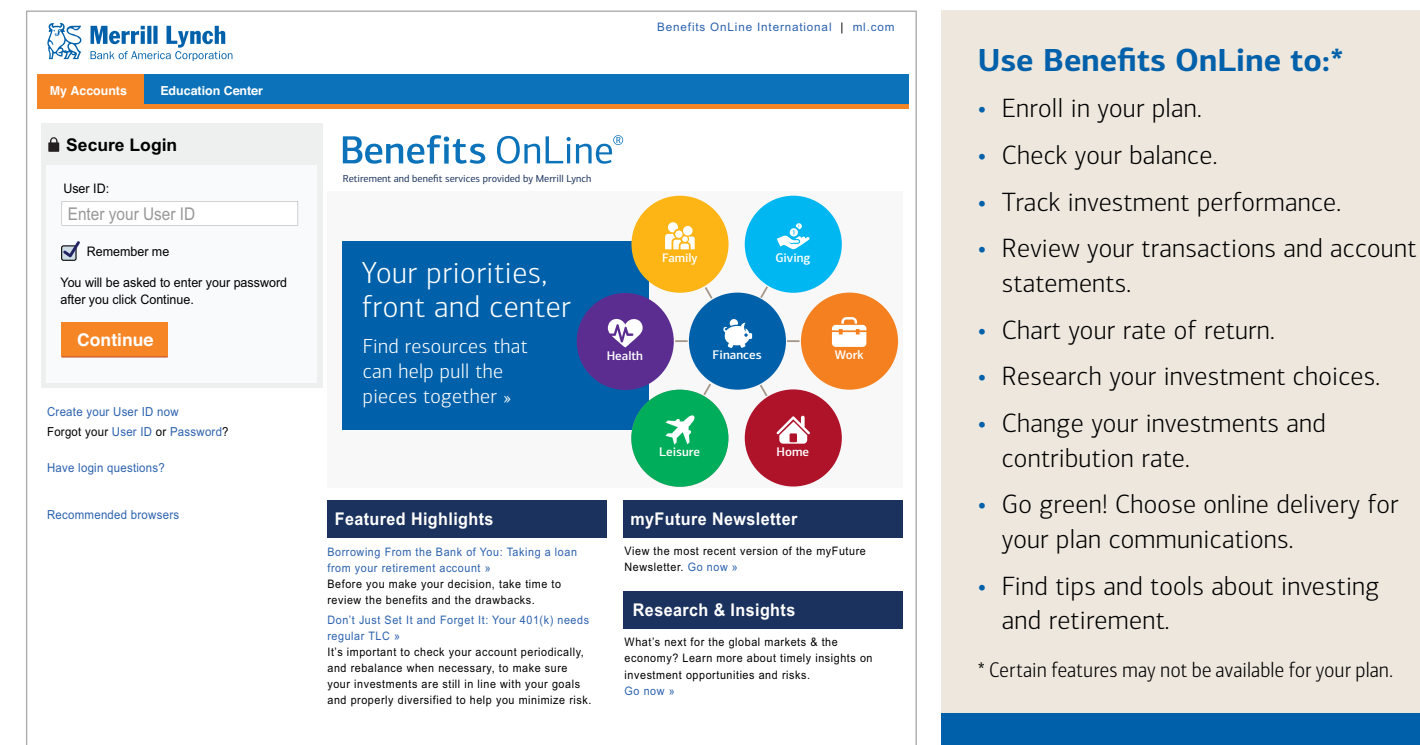

## www.benefits.ml.com

## Connecting on the go

errill Lvnch

Bank of America Corporation

When you log in to Benefits OnLine from your smartphone or tablet, the site recognizes that you're using a mobile device. You can take many of the same actions on Benefits OnLine Mobile, and there's a link to the full site on the log in screen.

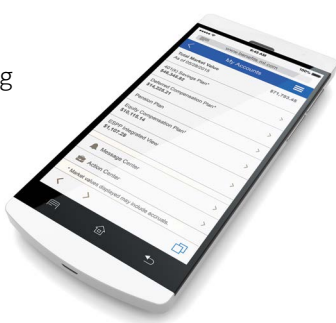

Merrill Lynch makes available products and services offered by Merrill Lynch, Pierce, Fenner & Smith Incorporated (MLPF&S) and other subsidiaries of Bank of America Corporation (BofA Corp.). MLPF&S is a registered broker-dealer, member SIPC and a wholly owned subsidiary of BofA Corp.

Investment products:

Are Not FDIC Insured

Are Not Bank Guaranteed

May Lose Value

### To enroll or log on

To get started with Benefits OnLine at www.benefits.ml.com, click the link **Create your User ID now** on the Welcome page and then follow the prompts to create a User ID and password for your account.

### Please keep in mind

- Passwords are case sensitive be sure to enter lower case and capital letters properly.
- Avoid using personal information such as your name and/or birth date.

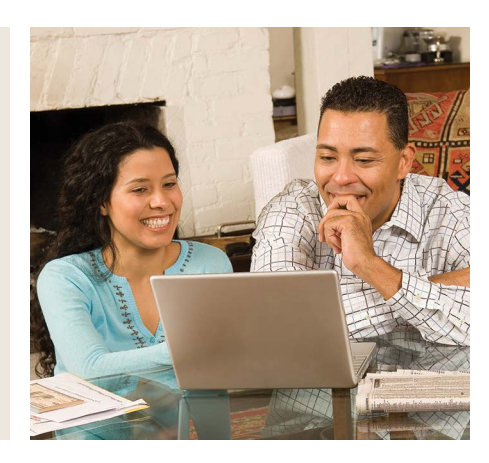

## Making the most of Benefits OnLine

## Check your balances, review your investment mix, check messages

When you log in, you'll land on the **My Accounts** page. Here you can:

- Enroll in your plan. Click the **Enroll in Your Plan** link in the Action Center.
- View the balance of your account(s) in the Total Market
   Value box. Click the plan name to see your account summary.
- Access your most recent statements via the Statements link under Useful Links.
- Select Manage Online Delivery under Useful Links to receive e-mail notification of plan communications and eliminate paper copies.
- · Check the Message Center for timely news about your plan.
- Download your balance information and account history (up to 90 days) directly into Quicken via the **Download** to **Quicken** link.
- Set up Quick Links to the areas of the site you visit most often.

## Click to chat 🤮

Online chat is another convenient way to stay connected with your plan. Depending on the information you're looking for, you can click on the icon to connect with a live agent and have your questions answered on the spot. The icon will generally appear on the right-hand side of the page.

| Bank of America Corporation                         |                                                                                                    | Enter Symbol Get Quote                                                                                                    |  |  |
|-----------------------------------------------------|----------------------------------------------------------------------------------------------------|----------------------------------------------------------------------------------------------------|--|--|
| y Accounts Education Center Advice & Planning Marke | ts 401(k) Plan                                                                                                    |                                                                                                    |  |  |
| Home Message Center investment Holdings Document Li | brary Sitemap Account Preferences                                                                                                    |                                                                                                    |  |  |
| an Selector: Select Plan                            | Quick Links:                                                                                                    | Select Quick Links \$                                                                                                    |  |  |
| Total Market Value*<br>\$0.00                       | Action Center                                                                                                    |                                                                                                    |  |  |
| ABC Company 401k Plan 🏔<br>\$ 0.00                  | 2                                                                                                    | 2                                                                                                    |  |  |
| Message Center                                      | ENROLL IN YOUR PLAN<br>ABC Company 401k Plan                                                                                                    | TALK TO A RETIREMENT<br>Specialist                                                                                                    |  |  |
| Announcements                                       | It's never too early or too late, to start<br>contributing towards your future. Enroll<br>now to put yourself on the path to the<br>future you want. | Assess your retirement strategy and let<br>us help you pursue your desired<br>retirement lifestyle. Call 800-228-4015 or;<br>» SCHEDULE A CALL |  |  |
| 🖒 Important Plan Update                             | » ENROLL NOW                                                                                                    |                                                                                                    |  |  |
| Changes to your 401(k) plan More >>                 | Did You Know?                                                                                                    |                                                                                                    |  |  |
| N Helpful Plan Information                          | Professional Investment Advice is Available<br>Get expert savings and investment recommendations through Advice Access.                              |                                                                                                    |  |  |
| USEFUL LINKS                                        | » LEARN MORE                                                                                                    |                                                                                                    |  |  |
| » Statements<br>» My Financial Picture              | Education Resources                                                                                                    |                                                                                                    |  |  |
| » Merrill Edge<br>» Download to Quicken             |                                                                                                    |                                                                                                    |  |  |

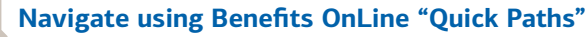

#### 401(k) Plan > Account Information > Account Summary

"Quick Paths" are the row of text links near the top of most pages of Benefits OnLine. These links are a "trail" that can take you back to a previous page or to the home page (My Accounts). When you click a link, you'll return to that particular page.

The screen shots shown in this communication are intended to illustrate the functionality and services available to participants on Benefits OnLine. They are not meant as exact representations of the screens available through your plan.

## Taking a closer look at your account

From the **My Accounts** page, click on the name of your plan to access your **Account Summary** page. You'll see a blue bar with five "tabs" that show key information about your account. Clicking on a tab will highlight it in blue and display detailed information below. You can select any of the tabs for additional information. For example:

| Bank of America Corporation                                                   |                                                                                                    |                           |                              |                 | Enter            | • Help • Sit       | emap • FAQs<br>uote |
|-------------------------------------------------------------------------------|----------------------------------------------------------------------------------------------------|---------------------------|------------------------------|-----------------|------------------|--------------------|---------------------|
| Accounts Education Center                                                     | Advice & Planning Mar                                                                                          | kets 401(k)               | Plan                         |                 |                  |                    |                     |
| unt Information Current Electi                                                | ons Investments Loa                                                                                            | ns Loans New              | Withdrawals P                | lan Information | Document Library |                    |                     |
| Selector: Select Plan -      Select Plan -      Account Information > Account | nt Summary                                                                                                    |                           |                              |                 |                  | - Select Quick Lin | cs — 💟 (Edit)       |
| Account Summary                                                               | ( and the second second second second second second second second second second second second second second se |                           |                              |                 |                  |                    | Print               |
|                                                                               |                                                                                                    |                           |                              |                 |                  |                    |                     |
| \$23,159.03                                                                   | \$17,303.65                                                                                                    | ۰<br>۲                    | \$4,811.14                   | +               | \$1,044.25       | PERFORM            | NCE (YTD)           |
| As of DD.MM/YYYY                                                              |                                                                                                    |                           | View Detail                  |                 | View Detail      | View               | Detail              |
| urrent Balance 🔞                                                              |                                                                                                    |                           |                              |                 | Dis              | splay Combine      | d View              |
| by Investment by Source                                                       | by Asset Class                                                                                                 |                           |                              | _               |                  |                    |                     |
| Expand All                                                                    |                                                                                                    |                           |                              |                 |                  |                    |                     |
| Investment                                                                    | % of<br>Account                                                                                                | Shares /<br>Units / Bonds | Closing<br>Price             | Change          | Cost<br>Basis    | Vested<br>Balance  | Market<br>Value     |
| <ul> <li>ABC FUND</li> </ul>                                                  | 4.68%                                                                                                    | 149.2082                  | \$7.2600                     | 0.13%           | \$6,781.59       | \$1,061.56         | \$1,083.24          |
| DEF FUND                                                                      | 10.64%                                                                                                    | 104.5874                  | \$23.5600                    | 0.55%           | \$2,912.52       | \$2,299.42         | \$2,464.08          |
| GHI FUND                                                                      | 14.39%                                                                                                    | 203.5640                  | \$16.3700                    | 0.54%           | \$3,595.64       | \$3,061.02         | \$3,332.34          |
| JKL FUND                                                                      | 23.66%                                                                                                    | 573.8812                  | \$9.5500                     | 0.73%           | \$5,171.06       | \$4,764.50         | \$5,480.56          |
| MNO FUND                                                                      | 18.14%                                                                                                    | 254.7432                  | \$16.4900                    | 0.73%           | \$4,177.99       | \$3,825.99         | \$4,200.72          |
|                                                                               |                                                                                                    |                           |                              |                 |                  |                    |                     |
| Other Activity 🕜                                                              |                                                                                                    |                           |                              |                 |                  | Display Co         | ombined View        |
| Year to Date Currer                                                           | t Month   3 Months                                                                                             | 6 Months                  | 1 Year   Custom (            | up to 18 months | s)               |                    |                     |
| ¢47.000.05                                                                    | Beg                                                                                                    | Beginning Balance         |                              |                 | \$17,303.65      |                    |                     |
| Seginning Balance                                                             |                                                                                                    | + Co                      | ntributions/Other Credits    |                 |                  |                    | + \$11,591.15       |
|                                                                               |                                                                                                    | Othe                      | er Activity                  |                 |                  |                    |                     |
| \$23,159.03<br>Ending Balance                                                 |                                                                                                    |                           | + Interest / Dividends       |                 |                  |                    | + \$141.19          |
| Change in value: + \$5.8                                                      | 55.39                                                                                                    | ± Fund Transfer In / Out  |                              |                 | + \$107.80       |                    |                     |
| View account history detail >                                                 |                                                                                                    | -                         | - Withdrawals / Other Debits |                 |                  | - \$6,780.01       |                     |
|                                                                               |                                                                                                    |                           | ± Gain / Loss                |                 |                  |                    | + \$795.25          |
|                                                                               |                                                                                                    | End                       | ng Balance                   |                 |                  |                    | \$23,159,03         |

### **Current balance**

You can view your balance by:

- Investment
- Source
- Asset Class

Click the ? button to learn more about the information on this page.

Click any fund name to view its description, trading symbol, performance and prospectus (if available).

For directions on how to perform common tasks, see the next page.

### **Other activity**

Here you'll find other activity for your account, including: contributions and other credits — interest and dividends — fund transfers — withdrawals and other debits — gains and losses in your portfolio. There's also a link to account history detail.

## Want more?

The Education Center offers articles, videos and a variety of other resources that can help you address your life priorities. You can access it even before you log in to Benefits OnLine, so it's easier to share the information with family and friends. You also have quick access after logging in. www.education.ml.com Go »

You'll find other resources on the site, including:

- **Financial Calculators** can show you how small changes in your spending habits may really add up for retirement. go.ml.com/calc Go »
- myFuture<sup>®</sup> includes articles on investing, retirement planning, wealth management and similar topics. www.mlmyfuture.com Go »

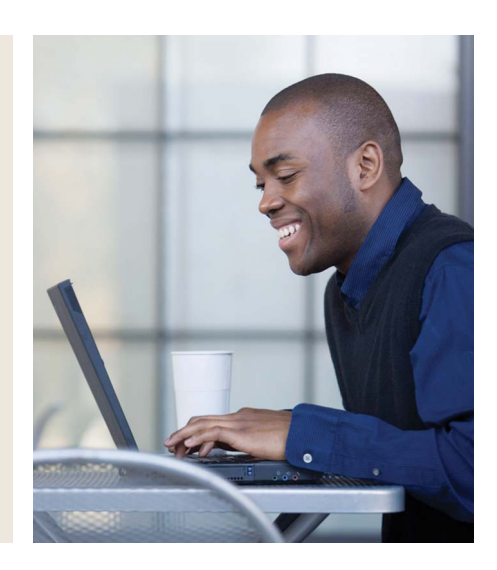

## Benefits OnLine "Quick Paths": find it fast!

It's easy to manage and monitor your account through Benefits OnLine. Just follow the steps below.

| If you want to                                                                       | Take this step                                                                                                    |
|--------------------------------------------------------------------------------------|----------------------------------------------------------------------------------------------------|
| Enroll in your plan                                                                  | Click "Enroll in Your Plan" in the Action Center on the My Accounts page                                                                                                    |
| View your investment holdings                                                        | Click the <b>401(k) Plan</b> tab at the top of the screen                                                                                                    |
| Change your contribution rate<br>(and see how it might affect<br>your take-home pay) | <ul> <li>Click 401(k) Plan &gt; Current Elections, then:</li> <li>Select the "Contribution Rates" drop-down, then "Change Contribution Rates"</li> <li>Move the slider left or right (or fill in the box) after entering your personal data to estimate how your contribution rate will affect your take-home pay</li> <li>Click Continue and follow the easy steps to confirm your change</li> </ul> |
| Review how your account is allocated                                                 | Click 401(k) Plan, then select "By Asset Class" under "Current Balance"                                                                                                    |
| Review how your contributions are being invested                                     | Click <b>401(k) Plan &gt; Investments</b> , then:<br>• Select the "Investment Direction" drop-down                                                                                                    |
| Review the plan's investment<br>choices and information about<br>each choice         | <ul> <li>Click 401(k) Plan &gt; Investments, then:</li> <li>Click "Investment Choices &amp; Performance" to see the choices available in the plan</li> <li>Click the name of a fund for more information about it</li> </ul>                                                                                                    |
| Change how your account balance is invested                                          | <ul> <li>Click 401(k) Plan &gt; Investments, then:</li> <li>Select the "Fund Transfer" drop-down</li> <li>Follow the prompts to choose which investment(s) to sell and buy</li> </ul>                                                                                                    |
| Change how your future contributions will be invested                                | Click <b>401(k) Plan &gt; Investments</b> , then:<br>• Select the "Investment Direction" drop-down<br>• Click "Change Investments"                                                                                                    |
| View account statements                                                              | Click <b>401(k) Plan &gt; Account Information</b> , then:<br>• Select the "Statements" drop-down                                                                                                    |
| View account history                                                                 | Click <b>401(k) Plan &gt; Account Information</b> , then:<br>• Select the "Account History" drop-down                                                                                                    |
| Check your loan (if available)                                                       | Click <b>401(k) Plan &gt; Loans</b> , then:<br>• Select the "Outstanding Loans" drop-down                                                                                                    |
| Move money with electronic transfers (if your plan allows)                           | <ul> <li>Click My Accounts &gt; Account Preferences</li> <li>Click "Manage Accounts" from the drop-down</li> <li>Follow the prompts to link Benefits OnLine with a Bank of America banking account, Merrill Lynch brokerage account or outside financial institution</li> </ul>                                                                                                    |
| Learn more about planning for retirement and investing                               | Click the desired link under Education Resources on the My Accounts page                                                                                                    |

## )) Access your account by phone

A participant service representative can help with any questions you may have about using Benefits OnLine. Representatives are available Monday through Friday, 8 a.m. to 7 p.m. Eastern, on all days the New York Stock Exchange is open.

- Retirement & Benefits Contact Center: 1.800.228.4015
- International: Call collect 1.609.818.8894
- Telecommunications Device for the Deaf (TDD): Toll-free 1.866.657.3323